# โปรแกรม Radmin

คือซอฟต์แวร์ที่ใช้ในการควบคุมและเรียกค้นข้อมูลระยะไกลที่ทำงานได้รวดเร็วและปลอดภัย ช่วยให้ผู้ใช้สามารถใช้งาน คอมพิวเตอร์ทางไกลได้เสมือนกับกำลังนั่งอยู่หน้าเครื่องของอีกฝ่าย โดยสามารถควบคุมเครื่องได้จากที่ต่างๆ แล้วยังสามารถเรียกดู หน้าจอคอมพิวเตอร์ทางไกลได้ผ่านคอมพิวเตอร์ของคุณโดยเปิด จากหน้าต่างใช้งานหรือแบบเต็มหน้าจอ การเคลื่อนของเมาส์และ สัญญาณจากคีย์บอร์ดทั้งหมดจะถูกโอนโดยตรงไปยัง คอมพิวเตอร์ทางไกล คุณสามารถทำงานกับคอมพิวเตอร์ทางไกลได้เสมือน กำลังนั่งอยู่หน้าจอจริง ๆ คุณสามารถเรียกค้นข้อมูลคอมพิวเตอร์เครื่องเดียวกันจากระยะไกลจากที่ต่าง ๆ และใช้ฟังก์ชั่นโอนไฟล์ ขั้นสูง ระบบสนทนาข้อความและเสียง ฟังก์ชั่นปิดเครื่องทางไกล Telnet และ คุณสมบัติที่มีประโยชน์อื่น ๆ ได้ตามต้องการ ความเร็วสูงสุดในการทำงาน

ระบบควบคุมฮาร์ดแวร์ระยะไกลด้วยการรองรับจาก Intel AMT Radmin 3.5 เวอร์ชันใหม่รองรับ Intel AMT (Active Management Technology) ช่วยให้สามารถควบคุมเครื่อง คอมพิวเตอร์ทางไกลได้แม้วาจะปี ดเครื่องอยู่ หรือในกรณีที่ไม่ สามารถเริ่มใช้ระบบปฏิบัติการได้ Radmin Viewer ช่วย ให้คุณสามารถเปิดเครื่อง รีสตาร์ทและปิดเครื่องจากระยะไกลได้ นอกจากนี้ยังช่วยให้ผู้ใช้สามารถเรียกดูและแก้ไขค่า BIOS ของคอมพิวเตอร์ทางไกล และรีสตาร์ทเครื่องจากแผนซีดีในเครื่องต้น ทางหรือไฟล์ชุดข้อมูลจำลองจากดิสก์

รองรับ Windows 8 อย่างสมบูรณ์แบบ Radmin 3.5 รองรับ Windows 8 32 และ 64 บิตอยางสมบูรณ์แบบ รวมทั้งสามารถใช้ งานร่วมกับ User Account Control และ Fast User Switching Radmin Server 3.5 รองรับระบบปฏิบัติการ Windows 8/7/Vista/XP/2012/2008/2003/2000 (32 บิต) และ Windows 8/7/Vista/XP/2012/2008/2003 (64 บิต) Radmin Viewer 3.5 รองรับระบบปฏิบัติการ Windows 8/7/Vista/XP/2012/2008/2003/2000/ME/98/95/NT4.0 (32 บิต) และ Windows 8/7/Vista/XP/2012/2008/2003 (64 บิต)

#### <u>ความปลอดภัยในระดับสูงสุด</u>

Radmin ใช้การเข้ารหัสกับข้อมูล ภาพหน้าจอ การเคลื่อนเมาส์และสัญญาณจากคีย์บอร์ดทั้งหมด โดยใช้ระบบการเข้ารหัส AES 256 บิต โดยจะมีการจัดทำคีย์สุ่มขึ้นสำหรับการเชื่อมต่อแต่ละครั้ง ในส่วนของการตรวจสอบยืนยันผู้ใช้ Radmin สามารถใช้ระบบ ความปลอดภัยของ Windows ร่วมกบ Active Directory และ Kerberos ร่วมกัน หรือใช้ระบบความปลอดภัยของตัวมันเองเพื่อ อนุญาตสิทธิผู้ใช้และควบคุมการเข้าระบบ/ตรวจสอบยืนยันรหัสผ่าน ระบบความปลอดภัยของ Radmin ใช้วิธีการแลกเปลี่ยนคีย์ ของ Diffie-Hellman โดยมีขนาดคีย์ที% 2048 บิต ตัวกรอง IP เสริมจะทำหน้าที่จำกดการเข้าถึงสำหรับโฮสต์และเครือข่ายที่ กำหนด

#### <u>การสนทนาข้อความและเสียง</u>

การสนทนาด้วยข้อความและเสียง และโหมดส่งข้อความ เป็นคุณสมบัติใหม่ใน Radmin เวอร์ชัน 3 โดยมีเป้าหมาย เพื่อให้ผู้ใช้ สามารถสื่อสารกับผู้ควบคุมคอมพิวเตอร์ทางไกลที่คุณเชื่อมต่ออยู่ด้วย

#### <u>ใช้งานง่าย</u>

Radmin เป็นซอฟต์แวร์ที่สามารถเรียนรู้และใช้งานได้ง่ายมาก เนื่องจาก Radmin ไม่มี "คุณสมบัติเพิ่มเติม" สอดแทรกเข้ามาซึ่ง ทำให้การใช้งานยากลำบาก มีความซับซ้อน หรือทำให้ประสิทธิภาพในการทำงานลดลง โอนไฟล์แบบ "ลากและวาง" ได้อย่างปลอดภัยด้วย "Delta Copy" คุณสามารถใช้ Radmin เพื่อลากและวางไฟล์ผ่านอินเทอร์เฟซที่ใกล้เคียงกับ Explorer ทั้งขาไปและขากลับระหว่าง คอมพิวเตอร์ ทางไกลภายใต้โหมดการเข้ารหัส Radmin มีคุณสมบัติที%ช่วยให้สามารถอัพเดตไฟล์เฉพาะส่วนที%มีความ แตกต่างกนระหว่าง คอมพิวเตอร์สองเครื่อง คุณสมบัตินี้ เรียกว่า "Deltal Copy" เนื่องจากส่วนต่างของไฟล์ ("ข้อมูล เดลต้า") เท่านั้นที่จะถูกคัดลอก นอกจากนี้ยังสามารถคัดลอกข้อมูลต่อภายหลังเกิดปัญหาในระบบเครือขาย ณ จุดที่เกิดปัญหาโดยไม่ต้องเริ่มกระบวนการใหม่ ทั้งหมด คุณสมบัตินี้จะทำงานโดยอัตโนมัติเมื่อทำการคัดลอกไฟล์ระหว่าง คอมพิวเตอร์ทางไกล

#### <u>รองรับการเชื่อมต่อที่หลากหลาย</u>

Radmin รองรับการเชื่อมต่อร่วมกันที่หลากหลายผ่านหน้าจอควบคุมระยะไกลเดียวกัน ซึ่งหมายความว่าผู้ใช้สามารถ ชวนเพื่อน หรือคนรู้จักให้เรียกดูหน้าจอของคุณจากทางไกล (สะดวกอย่างยิ่งสำหรับการประชุมสาย) หรือดูและ % ควบคุมหน้าจอทางไกล หลายหน้าจอจากคอมพิวเตอร์ของคุณเพียงเครื่องเดียว (สะดวกอย่างยิ่งสำหรับการให้ความช่วยเหลือทางเทคนิคหรือการฝึกสอน จากทางไกล)

### <u>คุณสมบัติอื่น ๆ</u>

- รองรับการทำงานแบบมีผู้ใช้หลายรายใน Windows 8 และ Windows 7
- Radmin Viewer สามารถทำงานร่วมกับ Wine (ระบบควบคุมทางไกลจากเครื่อง Linux)
- รองรับการแสดงผลหลายหน้าจอ โอนข้อมูลหน้าจอทางไกลแบบ 2,000; 4,000; 16,000; 256,000 65,000 หรือ 16 ล้านสี
- รองรับโหมดความละเอียดสูง (ไมมีข้อจำกัดสำหรับความละเอียดของหน้าจอ)
- รองรับการแสดงผลเคอร์เซอร์คอมพิวเตอร์ทางไกลแบบภาพเคลื่อนไหวและแบบ alpha blending ได้อย่างสมบูรณ์แบบ
- โหมดการเชื่อมต่อขณะปิดเครื่อง
- โหมด Telnet
- Radmin Server เป็นบริการเสริมเท่านั้น
- สมุดโทรศัพท์สำหรับการเชื่อมต่อกับ Radmin แบบไม่จำกัดจำนวนอินเทอร์เฟซแบบ Explorer การจัดโฟลเดอร์และ ระบบลาก และวางข้อมูลที่เข้าใจง่าย
- โอนคลิปบอร์ดได้สองทางผ่าน Unicode
- สแกนเพื่อค้นหา Radmin Servers ที่ทำงานอยู่
- รองรับการใช้งานร่วมกับ Radmin Server 2.x.
- สามารถแสดงหน้าจอทางไกลไว้ด้านในหน้าต่าง ๆ หรือแบบเต็มหน้าจอโดยการกำหนดสเกลและสัดส่วนภาพได้อย่าง ราบรื่น
- รองรับล้อควบคุมบนเมาส์
- มีชอร์ตคัทจากสมุดโทรศัพท์ที่เดสกทอบในส่วนของข้อมูลสมุดโทรศัพท์
- ฟังกชั่นปุ่มสั่งการพิเศษเพื่อควบคุมและจัดการคีย์บอร์ดได้อย่างครอบคลุม
- ตัวกรอง IP ช่วยให้สามารถเปิดการเชื่อมต่อเฉพาะกับโฮสต์และเครือข่ายที่กำหนด
- ชื่อ DNS และชื่อผู้ใช้ถูกจัดเก็บไว้ในไฟล์บันทึกปฏิบัติการ
- ระยะหน่วงหลังจากกรอกรหัสผ่านไม่ถูกต้องห้าครั้งเพื่อความปลอดภัย
- อินเทอร์เฟซผู้ใช้หลายภาษาและวิธีใช้ที%จัดมาให้สำเร็จรูป

ไฟล์หรืออุปกรณ์ที่เกี่ยวข้อง (win = 32 bits , win = 64 bits)

- 1. Radmin Server 3.5
- 2. Radmin Viewer 3.5
- 3. จำนวนเครื่องคอมพิวเตอร์ 2 เครื่อง

Radmin มีส่วนประกอบสำคัญสองส่วนได้แก่ :

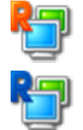

โมดูล viewer (Radmin Viewer)

โมดูล Server(Radmin Server) สามารถDownload และติดตั้งทดลองใช้ฟรี ได้ที่ http://www.radmin.com/th/download/

 ขั้นตอนการ Download และติดตั้ง 1.ดาวน์โหลด Radmin Server 3.5 และ Radmin Viewer 3.5

### Network Tool : Radmin

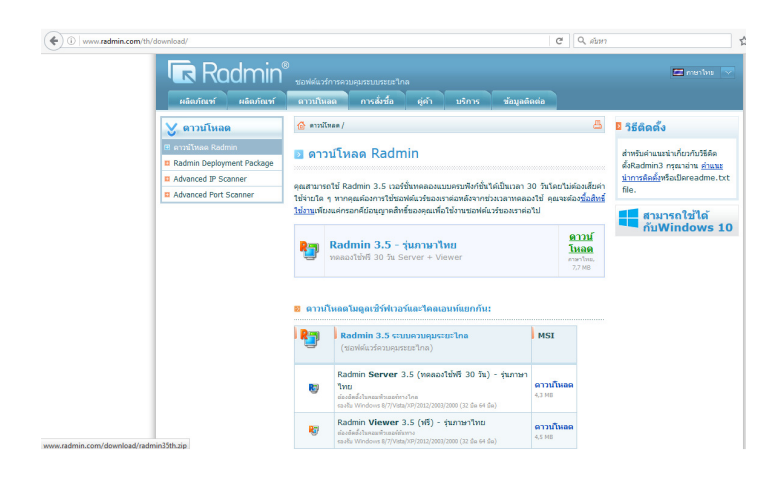

2.ดาวน์โหลดเสร็จจะได้ไฟล์สำหรับติดตั้ง

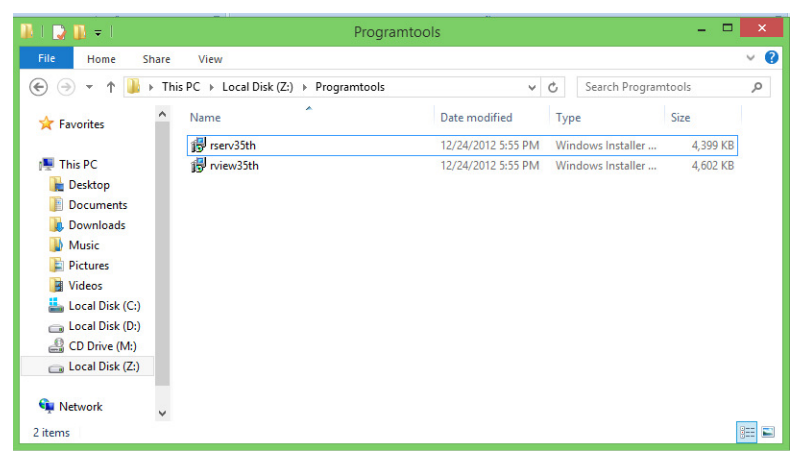

การติดตั้ง rserv35th
 1.กด ถัดไป>

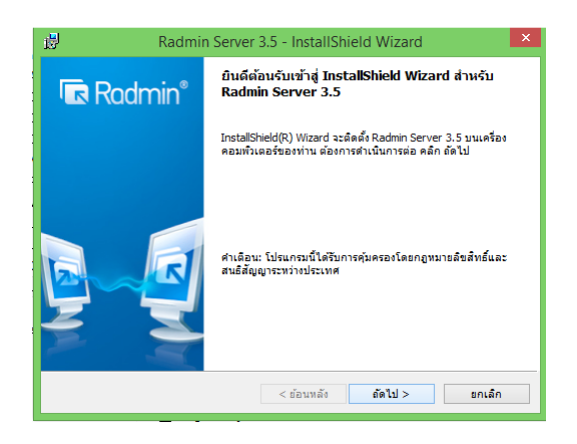

2.เลือกยอมรับเงื่อนไข และกด ถัดไป>

### Network Tool : Radmin

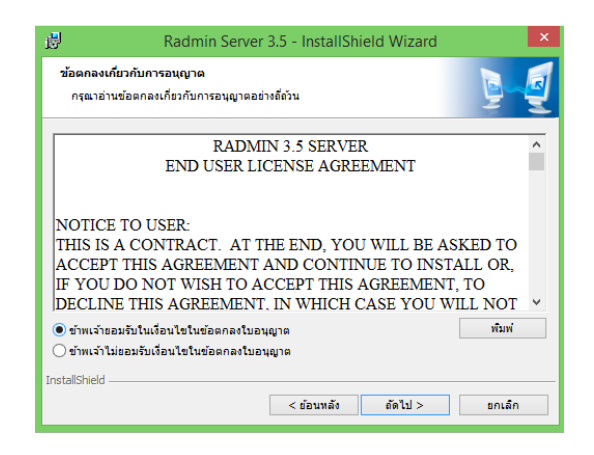

3.กด ติดตั้ง เป็นอันเสร็จสิ้น

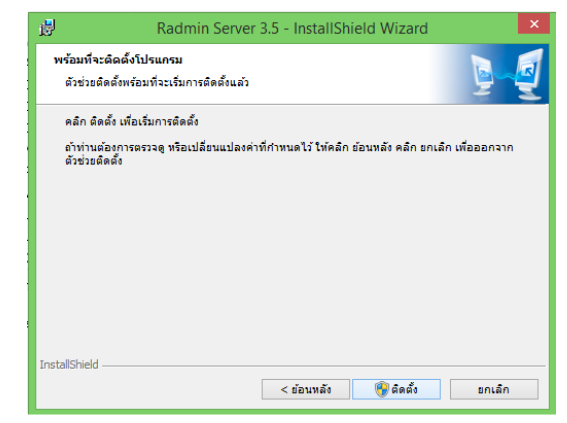

การติดตั้ง rview35th

## 1.กด ถัดไป>

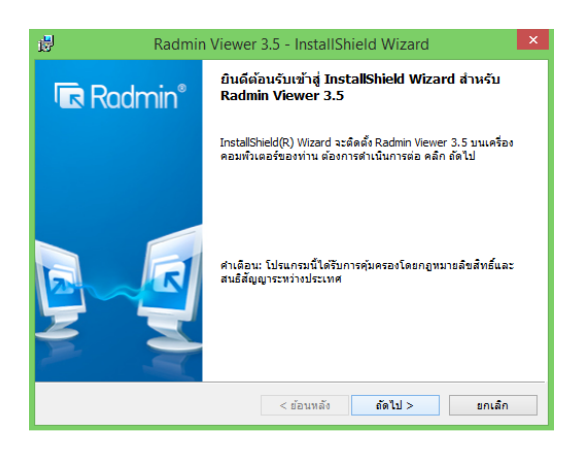

2.เลือกยอมรับเงื่อนไข และกด ถัดไป>

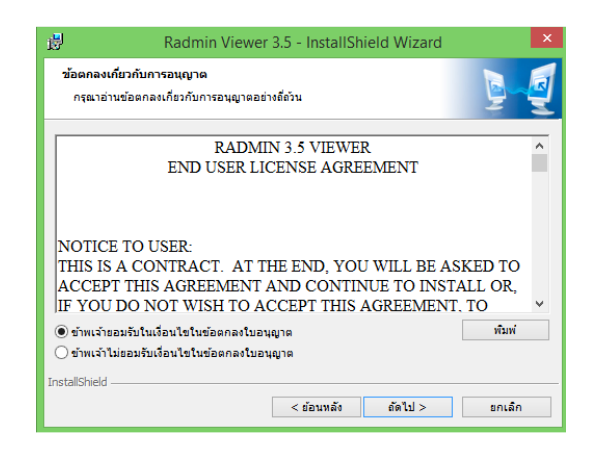

3.เลือก ผู้ใช้ทุกคนที่ใช้คอมพิวเตอร์เครื่องนี้ และ กด ถัดไป>

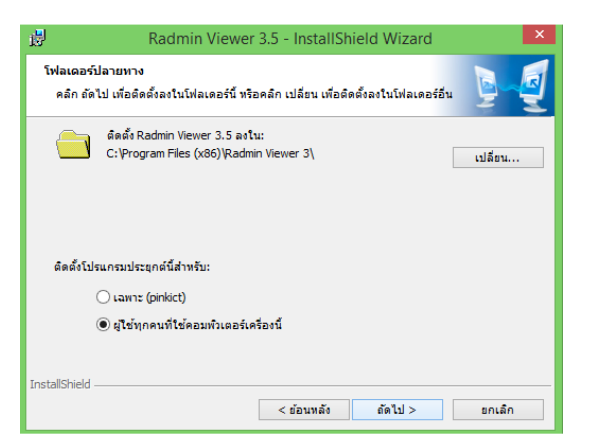

4. กด สิ้นสุด

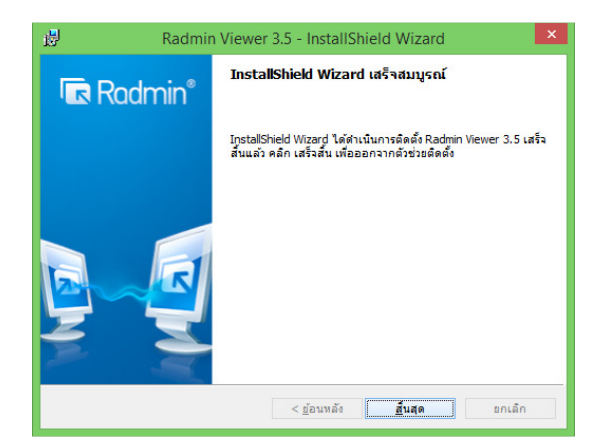

การตั้งค่า Radmin Server

1.เปิดโปรแกรม การตั้งค่า Radmin Server และ กด การอนุญาต...

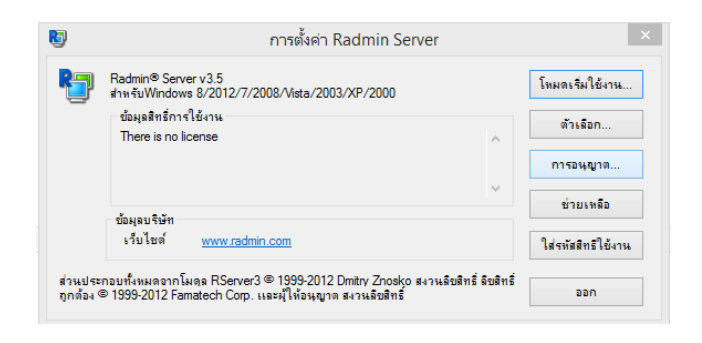

2.เลือกความปลอดภัยของ Radmin และ กด ตกลง

| Ð | Radmin® Serve<br>สำหรับWindov   | <br>โหมดความปลอดภัยของ Radm     | iin Server 💌 | โทมดเริ่มใช้งาน    |
|---|---------------------------------|---------------------------------|--------------|--------------------|
|   | ข้อมูลสิทธิ์กา<br>There is no I | กำหนดโหมดการตรวจสอบมุ้ใช้/รหัสม | ท่าน         | ตัวเลือก           |
|   |                                 | ดาามปลอดภัยของ Radmin           | การอนุญาต    | การอนุญาต          |
|   |                                 | 🔿 ความปลอดภัยของ Windows NT     | การอนุญาต    | ช่วยเหลือ          |
|   | ข้อมูลบริษัท<br>เว็บไซต์        | ตกลง                            | ยกเล็ก       | ใส่รหัสสิทธิใช้งาน |

3.จะมีหน้าต่างแบบนี้ขึ้นมา ให้เลือกที่ เพิ่มผู้ใช้

| <b>N</b>               |             |          |   |
|------------------------|-------------|----------|---|
| ความปลอดภั             | ยของ Radmin |          | × |
| ผู้ใช้ Radmin          |             |          |   |
|                        |             |          |   |
|                        |             |          |   |
|                        |             |          |   |
|                        |             |          |   |
|                        |             |          |   |
|                        |             |          |   |
|                        | เพิ่มผู้ใช้ | ลบผู้ใช้ |   |
|                        | <u> </u>    |          |   |
| สิทธิ                  | ១អុស្       | าด       | _ |
| การเข้าถึงทั้งหมด      |             |          |   |
| การควบคุมหน้าจอระยะใกล |             |          |   |
| การแสดงหน้าจอระยะใกล   |             |          |   |
| เทลเน็ต                |             |          |   |
| ถ่ายโอนแฟ้ม            |             |          |   |
| เปลี่ยนที่ศทาง         |             |          |   |
| สนทนา                  |             |          |   |
| การสนหนาด้วยเสียง      |             |          |   |
| ส่งข้อความ             |             |          |   |
| ปิดการทำงาน            |             |          |   |
| 1                      | 2021        | 10180    |   |
|                        | writed      | ansan    |   |

4.ใส่ ชื่อ รหัสผ่าน แล้วกด ตกลง

|          | ความปลอ            | ดกัยของ Radmin | ×        |
|----------|--------------------|----------------|----------|
| ผู้ใช้ P | Radmin             |                |          |
|          |                    |                |          |
|          |                    |                |          |
|          |                    |                |          |
|          |                    |                |          |
|          | á al               | v              | ~        |
|          | เพิ่มผู้ไข         | ซ Radmin ใหม่  | <u> </u> |
| -        | พื่อมู้ให้         | test           |          |
|          |                    |                |          |
| â        | รทัสม่าน           | •••••          |          |
| 1        | ยินยันรหัสผ่าน     | •••••          |          |
| 1        |                    |                |          |
|          | WITH               | Drish          |          |
| ถ่ายไ    | อนแฟ้ม             |                |          |
| เปลี่ย   | นทิสทาง            |                |          |
| ann      | นา<br>แหนาด้านสัยเ |                |          |
| ส่งขัง   | วดวาม              |                |          |
| ปิดก     | ารทำงาน            |                |          |
|          |                    |                |          |
|          |                    | ตกลง           | ยกเล็ก   |

5.ให้เลือกทั้งหมดแล้วกดตกลง เป็นอันเสร็จสิ้น

| ความปลอดภ              | โยของ Radmin       | ×    |
|------------------------|--------------------|------|
| ผู้ใช้ Radmin          |                    |      |
| test                   |                    |      |
|                        |                    |      |
|                        |                    |      |
|                        |                    |      |
|                        |                    |      |
|                        |                    |      |
|                        |                    |      |
|                        | เพิ่มผู้ใช้ ลบผู้ใ | ช้   |
| สิทธิ์                 | อนุญาต             |      |
| การเข้าถึงทั้งหมด      | <                  |      |
| การควบคุมหน้าจอระบะใกล | •                  |      |
| การแสดงหน้าจอระบะใกล   | -                  |      |
| เทลเน็ต                | ✓                  |      |
| ถ่ายโอนแฟ้ม            | ✓                  |      |
| เปลี่ยนทิศทาง          | ✓                  |      |
| สนทนา                  | <b>v</b>           |      |
| การสนทนาด้วยเสียง      | ✓                  |      |
| ส่งข้อความ             | ✓                  |      |
| ปิดการทำงาน            | •                  |      |
|                        | ตกลง ยกเ           | เล็ก |

- การควบคุมเครื่อง1. เปิดโปรแกรม Radmin Viewer ขึ้นมา

| B                                             | Radmin Viewer – 🗸 💌  |
|-----------------------------------------------|----------------------|
| การเชื่อมต่อ ไหมด มุมพอง เครื่องมือ ช่วยเหลือ |                      |
| 1 🖉 🖆 🚍 💷 🖎 🖸 👒 👟 🔜 🖼 🍲                       |                      |
| Ter C                                         |                      |
| a alama                                       |                      |
|                                               | 13.22.414            |
|                                               | - 🕅 🖽 👬 📶 🔹 12,23 AM |

2. คลิก icon เพิ่มการเชื่อมต่อใหม่

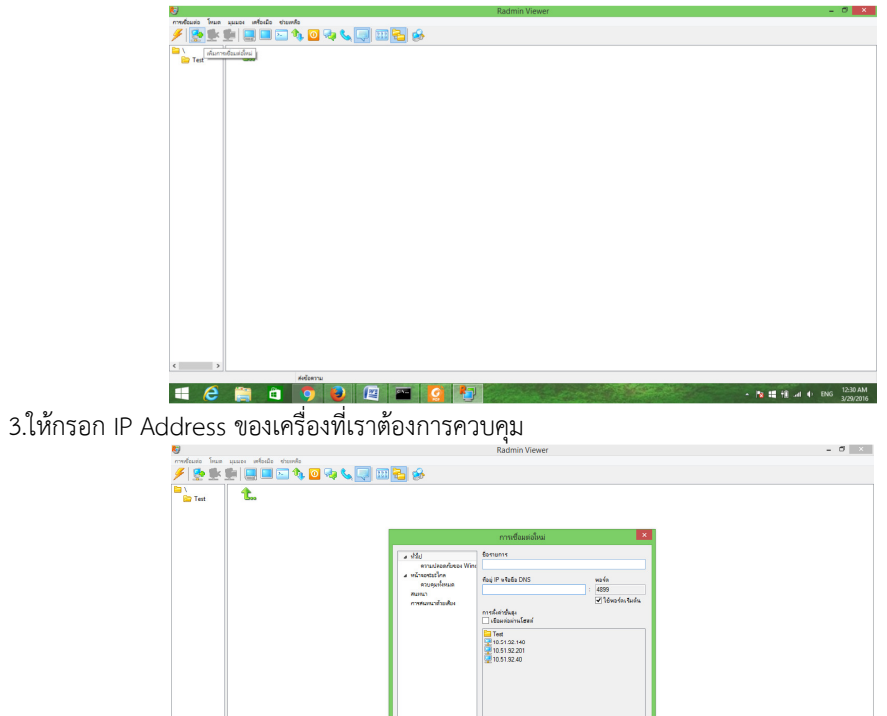

| Merry - N # 1 # 4 06 1284M | <                 |            | e construction and a second second se | visionale<br>international<br>international<br>internatio | 659<br>S Thousdan Sanda<br>S Thousdan Sanda |                 |                       |
|----------------------------|-------------------|------------|----------------------------------------------------------------------------------------------------|----------------------------------------------------------------------------------------------------|---------------------------------------------|-----------------|-----------------------|
| 🚍 🌈 🚔 🛍 🗿 📦 😰 🔤 🧿 🌆        |                   | ส์เซียดวาม |                                                                                                    |                                                                                                    |                                             |                 |                       |
|                            | <b>4</b> <i>(</i> | 📋 单 🍳 🔛    | 🔛 🙆 🛃                                                                                                    |                                                                                                    |                                             | - N # 12 .4 0 D | 12:34 AM<br>3/29/2016 |

4.เมื่อกรอกเสร็จแล้วให้คลิก ตกลง

| <b>S</b>                                    | Radmin Viewer                                                                                                    | - 0 0    |
|---------------------------------------------|----------------------------------------------------------------------------------------------------|----------|
| การเชื้อแต่อ โหมด มุมมอง เหรือเมือ ช่วยหลือ | 6                                                                                                    |          |
| - 🥖 💁 🖢 🛄 🔲 🔁 🎕                             | b 🖸 🔩 📞 💷 🖽 🛃 🤣                                                                                                    |          |
|                                             | Image: Source of the source of the source |          |
|                                             |                                                                                                    |          |
|                                             | ansa unsãn                                                                                                    |          |
|                                             |                                                                                                    |          |
|                                             |                                                                                                    |          |
|                                             |                                                                                                    |          |
| < >                                         | 4.X                                                                                                    |          |
|                                             |                                                                                                    | 1537.414 |
|                                             |                                                                                                    | 12:36 AM |

จะได้ดังรูป

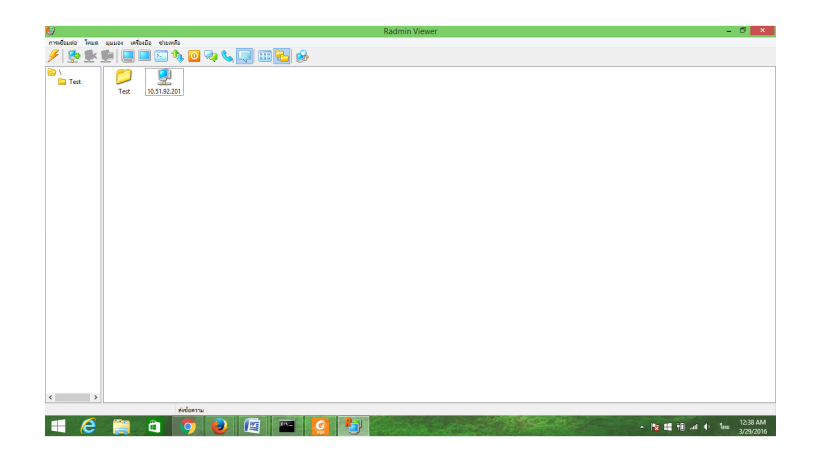

## 5.ให้เลือก ควบคุมทั้งหมด

| <b>N</b>                                  |                                                                                                    | Radmin Viewer | - 8 ×      |
|-------------------------------------------|----------------------------------------------------------------------------------------------------|---------------|------------|
| การเชื่อแต่อ โหนด มุมมอง เครื่องมือ ช่วยเ | หลือ                                                                                                    |               |            |
| 🗲 😒 🕵 😫 🔲 🖬 🖬                             | 🍫 🖸 🤜 👟 🔜 📰 🔂 😣                                                                                                    |               |            |
| Tet Tet 10332                             | recording     recording     recording |               |            |
| C >><br>mogenetifications/subsets         | renewokawego Ak Enter                                                                                                    |               |            |
|                                           |                                                                                                    |               | 110.000    |
|                                           | 💽 😼 🕼 🔤 🧭                                                                                                    |               | - 12.39 AM |

6.ใส่ ชื่อและรหัสเพื่อรับการอนุญาตในการเข้าถึง

| การเรื่อมต่อ โหมด มุมมอง เครื่องมือ ช่วยหรือ                         |                                                                                                    |    |
|----------------------------------------------------------------------|----------------------------------------------------------------------------------------------------|----|
|                                                                      |                                                                                                    |    |
| 🥖 🔅 🧏 🔲 🔜 🖬 🔽 🎝 🔟 🧔 🐛 📖 🎞                                            |                                                                                                    |    |
|                                                                      |                                                                                                    |    |
| Test                                                                 |                                                                                                    |    |
| Test 10.51.92.201                                                    |                                                                                                    |    |
|                                                                      |                                                                                                    |    |
|                                                                      |                                                                                                    |    |
|                                                                      |                                                                                                    |    |
|                                                                      |                                                                                                    |    |
|                                                                      |                                                                                                    |    |
|                                                                      |                                                                                                    |    |
|                                                                      |                                                                                                    |    |
|                                                                      |                                                                                                    |    |
|                                                                      | And the second second s |    |
|                                                                      | R / MDR0R/10004 Radmin: 10.51.92.201                                                                                                    |    |
|                                                                      |                                                                                                    |    |
|                                                                      | មិនអូវីមិន                                                                                                    |    |
|                                                                      |                                                                                                    |    |
|                                                                      | 9986FTW:                                                                                                    |    |
|                                                                      | 🗌 ยันสิกซื้อผู้ใช้เป็นต่าเจียต้น                                                                                                    |    |
|                                                                      | 100 L                                                                                                    |    |
|                                                                      | unser unser                                                                                                    |    |
|                                                                      |                                                                                                    |    |
|                                                                      |                                                                                                    |    |
|                                                                      |                                                                                                    |    |
|                                                                      |                                                                                                    |    |
|                                                                      |                                                                                                    |    |
|                                                                      |                                                                                                    |    |
|                                                                      |                                                                                                    |    |
|                                                                      |                                                                                                    |    |
|                                                                      |                                                                                                    |    |
|                                                                      |                                                                                                    |    |
|                                                                      |                                                                                                    |    |
|                                                                      |                                                                                                    |    |
| < >                                                                  |                                                                                                    |    |
| < >><br>fagi 10.5192.201 wofer erskulu, debarru                      |                                                                                                    |    |
| <ul> <li>Segi 105192.01 verfer influide.</li> <li>Arbonnu</li> </ul> |                                                                                                    | 12 |

แล้วกดตกลง

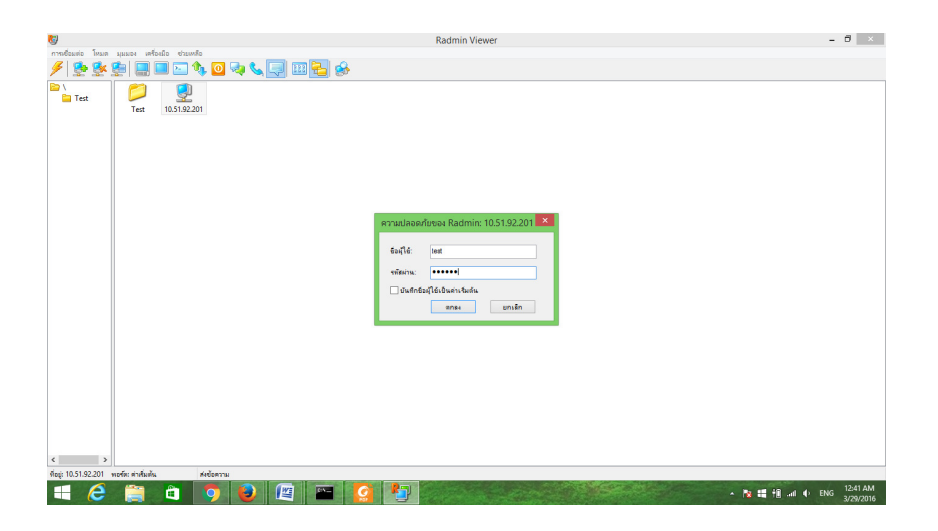

6.ควบคุมเครื่องสำเร็จ แต่เราจะไม่สามารถ Copy ไฟล์ต่างๆจากเครื่องที่ควบคุมมาไว้ที่เครื่องเราได้

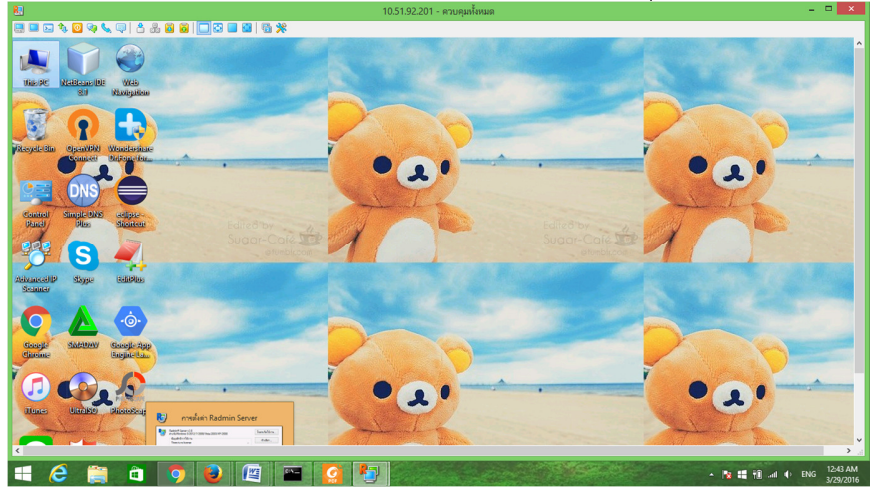

• การสนทนา

1. คลิกขวาที่เครื่องที่เราต้องการจะสนทนา >แล้วให้เลือกไปที่ >สนทนา

| <b>K</b> )                                    | Radmin Viewer                                                                                                    | - 🗇 🗙                                       |
|-----------------------------------------------|----------------------------------------------------------------------------------------------------|---------------------------------------------|
| การเชื่อมต่อ โหมด มุมมอง เครื่องมือ ช่วยเหลือ | ie de la constance de la constance de la constance de la constance de la constance de la constance de la const                                                    |                                             |
| 🗲 💷 🔍 🕵 🕵 🐓 🖉                                 | 🔈 🖸 🗫 📞 💷 🛅 🎰                                                                                                    |                                             |
| Text Text US5192X                             | ອາເພດີດຈະເສ<br>ຊະລາມໂຄກ<br>ພາກໃຫ<br>ອາເຫດີ<br>ໂລກາຍກໍດານ<br>ການກາວໃຫຍ່ປະ<br>ການໂລບອໄກໂຄ້ຕາທີ່ດ້ານ.<br>Inde(R) AMT<br>ການ Del<br>deໂຄ້ແມ່ F2<br>ອາເຫດນີສ Alt-Enter |                                             |
|                                               |                                                                                                    |                                             |
|                                               |                                                                                                    |                                             |
| New Yorkson and                               |                                                                                                    |                                             |
|                                               |                                                                                                    |                                             |
|                                               | 🧿 😼 📖 🔛 🥝 🏷 🖉                                                                                                    | ▲ No 12:47 AM<br>▲ No 12:47 AM<br>3/29/2016 |

2.ใส่ชื่อและรหัสผ่าน เพื่อทำการ เชื่อมต่อกับอีกเครื่อง

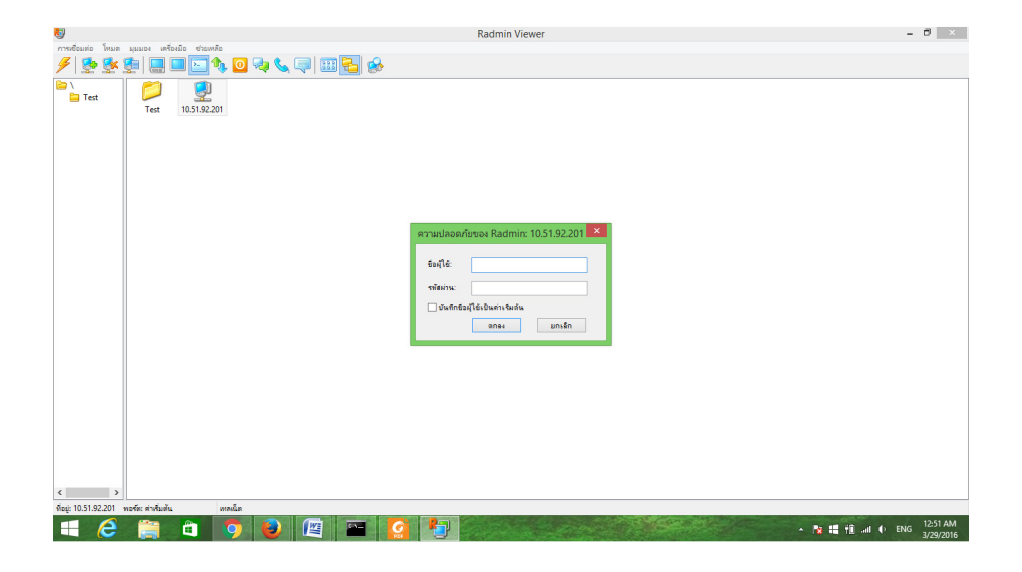

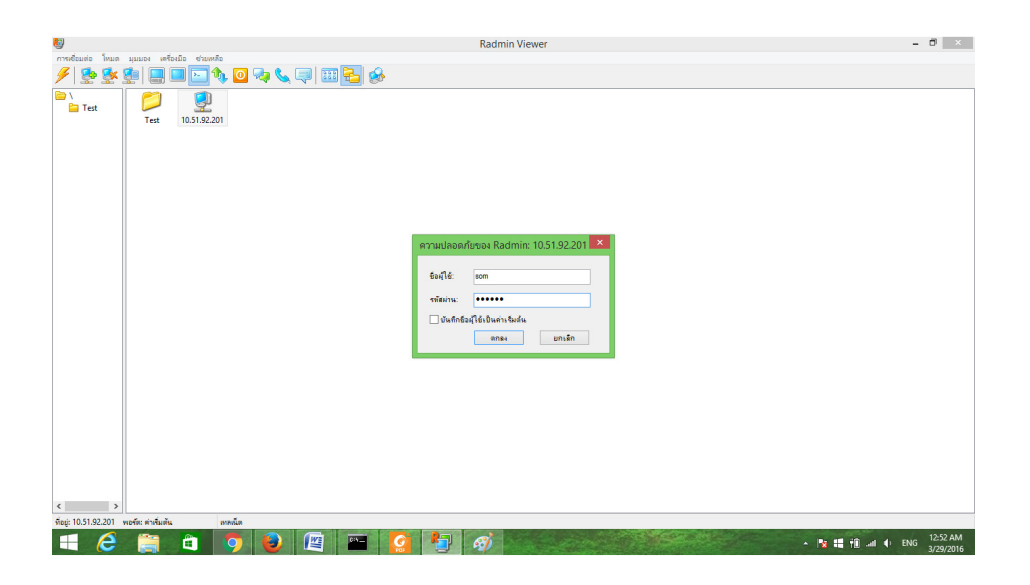

จะได้หน้าห้องแชทปรากฏขึ้นมา

| 89                                             | Radmin Viewer                                                                                                    |                                        | - 8 ×    |
|------------------------------------------------|----------------------------------------------------------------------------------------------------|----------------------------------------|----------|
| การเชื่อมต่อ โหมด มุมมอง เครื่องมือ ช่วยเหลือ  |                                                                                                    |                                        |          |
| - 🥖 🕵 🕵 🔚 📟 🔤 🍫 💁                              | 🤜 🎟 🔁 🥪                                                                                                    |                                        |          |
| Tet ISS2201                                    | التقاري         التقاري           التقاري         التقاري           التقاري         التقاري | annu: fua<br>annu: fua<br>Somm<br>User |          |
|                                                |                                                                                                    |                                        |          |
| ศือปู: 10.51.92.201 พอร์ต: ต่าเริ่มต้น เหลเน็ต |                                                                                                    |                                        |          |
| 🛋 💪 📋 🖬 🧕 😖                                    | 🕮 🔤 🙆 🍢 🛷                                                                                                    | • 3                                    | 12:52 AM |

3.ลองพิมพ์ข้อความเพื่อสนทนา

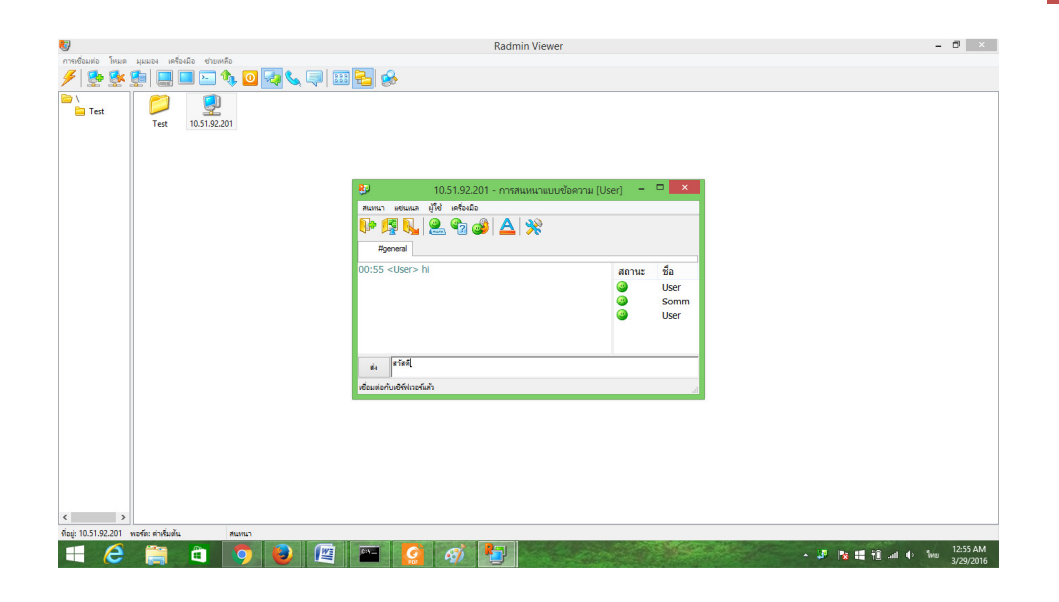

## เราสามารถ ตั้งค่าต่างๆเกี่ยวกับห้องแชทได้ ง่ายและสะดวก

|            | - 19 · U                                                                                                    | ) =           |                                |                         |                |                                                                                                    |                               | การควบค                                                                                                    | คมเครื่อง -                                  | Micros        | oft Word                 |                   |                               |             |                      |                       |      | - 1                                                | 5 ×      |
|------------|----------------------------------------------------------------------------------------------------|---------------|--------------------------------|-------------------------|----------------|----------------------------------------------------------------------------------------------------|-------------------------------|----------------------------------------------------------------------------------------------------|----------------------------------------------|---------------|--------------------------|-------------------|-------------------------------|-------------|----------------------|-----------------------|------|----------------------------------------------------|----------|
|            | หน้าแรก                                                                                                    | แทรก          | เค้าโครงหน้ากระดาร             | ะ การอ่างอิง            | การส่งจด       | พมาย ตรวจ                                                                                                    | ทาน มุ                        | разава Рохі                                                                                                    | it Reader PDF                                |               |                          |                   |                               |             |                      |                       |      |                                                    | ۲        |
| 278<br>278 | <ul> <li>&gt;&gt;&gt;&gt;&gt;&gt;&gt;&gt;&gt;&gt;&gt;&gt;&gt;&gt;&gt;&gt;&gt;&gt;&gt;&gt;&gt;&gt;&gt;&gt;&gt;&gt;&gt;&gt;&gt;&gt;&gt;&gt;</li></ul> | Co<br>14400 B | orda New<br>3 🔏 🛄 - abe<br>uur | * 14 * A<br>×, ×' Aa* 4 | • • <u>A</u> • |                                                                                                    | です)(単)<br>■ (副) (*<br>Cinnais | ₽ <u>2</u> 1¶<br>=- <u>2</u> -9                                                                                                    | AaB                                          | bCcDc<br>ปกติ | AaBbCcDr<br>¶ີ ໃນເລີດາຣະ | AaBbC<br>#21580 1 | ( AaBbC<br>หัวเรื่อง 2<br>ลัก | c AaB       | AaBbCc.<br>Ealtairai | AaBbCcl<br>หาไท้ด้วยไ |      | 34 ดับทา<br>ชื่≱ะ แทนที่<br>เ≱ เลือก *<br>การแก้ไข |          |
| -          |                                                                                                    |               | 1                              | 8 .                     |                | 1 1 1 1 1                                                                                                    | 1 + + + 2                     |                                                                                                    |                                              | 5 E 5         |                          |                   | 5 • • • •                     | 6           | 4 7                  |                       |      |                                                    | 5        |
|            |                                                                                                    |               |                                |                         |                | 3         3         3         3         3         3         3         3         3         3         3         3         3         3         3         3         3         3         3         3         3         3         3         3         3         3         3         3         3         3         3         3         3         3         3         3         3         3         3         3         3         3         3         3         3         3         3         3         3         3         3         3         3         3         3         3         3         3         3         3         3         3         3         3         3         3         3         3         3         3         3         3         3         3         3         3         3         3         3         3         3         3         3         3         3         3         3         3         3         3         3         3         3         3         3         3         3         3         3         3         3         3         3         3         3         3         3 | añ<br>Allena<br>Ser> hi       | 0.51.92.201<br>3 sefosilo<br>3 sefosilo<br>0.5n.92.201<br>3 sefosilo<br>0.5n.92.201<br>0.5n.92.201<br>0.5n.92.5n.92.201<br>0.5n.92.201<br>0.5n.92.501<br>0.5n.92.201<br>0.5n.92.201<br>0.5n.92.201<br>0.5n.92.201<br>0.5 | Рании<br>- ЛЭЗЯЦИЦ<br>  ] ><br>арац (Ctrl+E) |               | โอความ [Use              | annuz<br>Go       | tia<br>User<br>Somm<br>User   | 9 24 10 100 | 2                    |                       |      |                                                    |          |
|            | 220 8 day 12                                                                                                    | 2 🐴           | 1.00                           |                         |                |                                                                                                    |                               |                                                                                                    |                                              |               |                          |                   |                               |             |                      |                       | 110% |                                                    |          |
| Mult o     |                                                                                                    |               |                                |                         |                | 6.5                                                                                                    |                               |                                                                                                    |                                              | 1             |                          | 0.425             | Sec.                          |             |                      |                       | 110% |                                                    | 12:56 AM |

## การดูอย่างเดียว

จะคล้ายๆ กับการควบคุมแต่ว่าเราจะไม่สามารถทำอะไรกับอีกเครื่องได้เลย นอกจากดูเฉยๆ

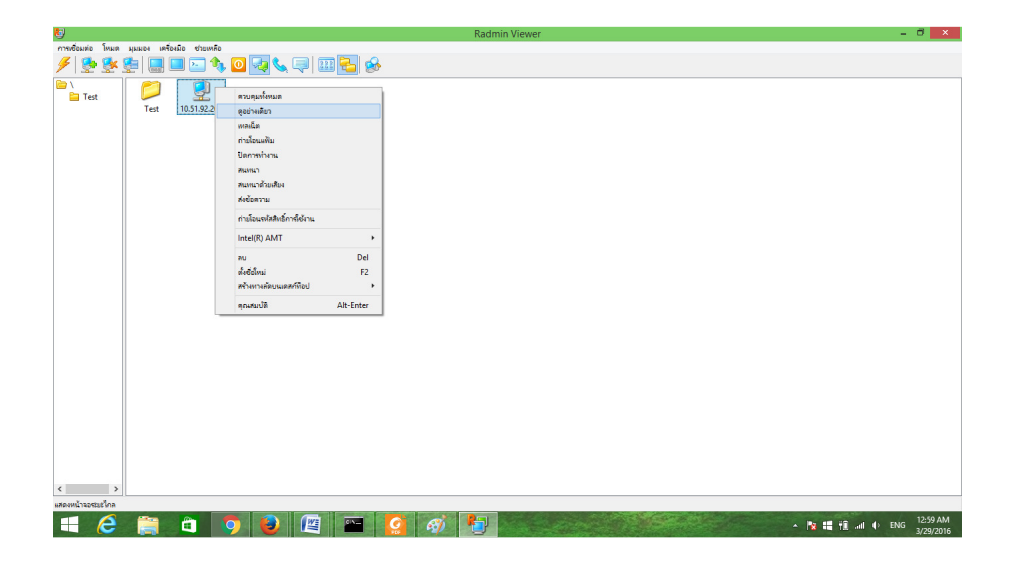

- การถ่ายโอนแฟ้ม
  - 1.เลือกการถ่ายโอนแฟ้ม

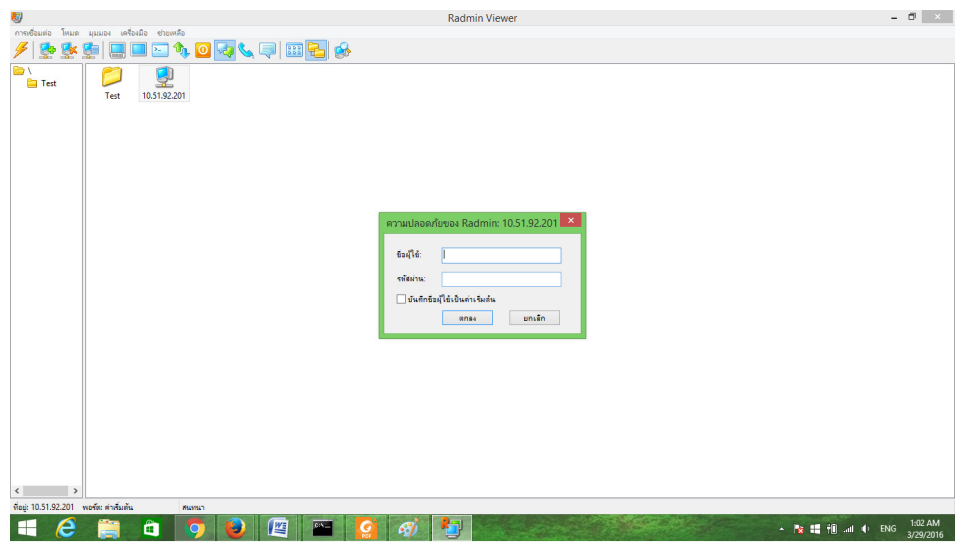

จะได้หน้านี้ปรากฏขึ้นมา

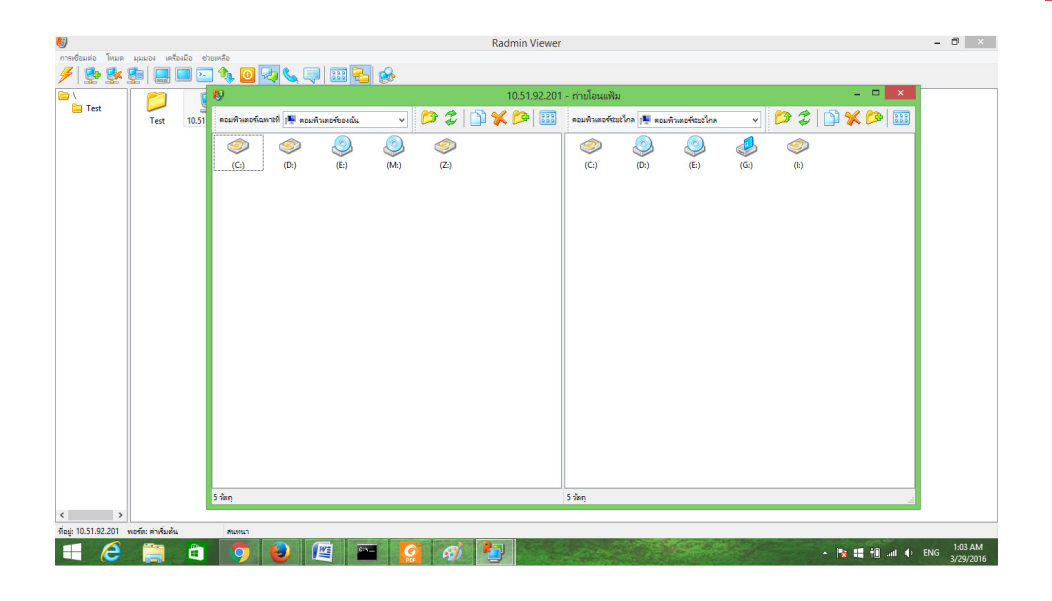

## 2.เลือก ไฟล์ที่ต้องการโอน

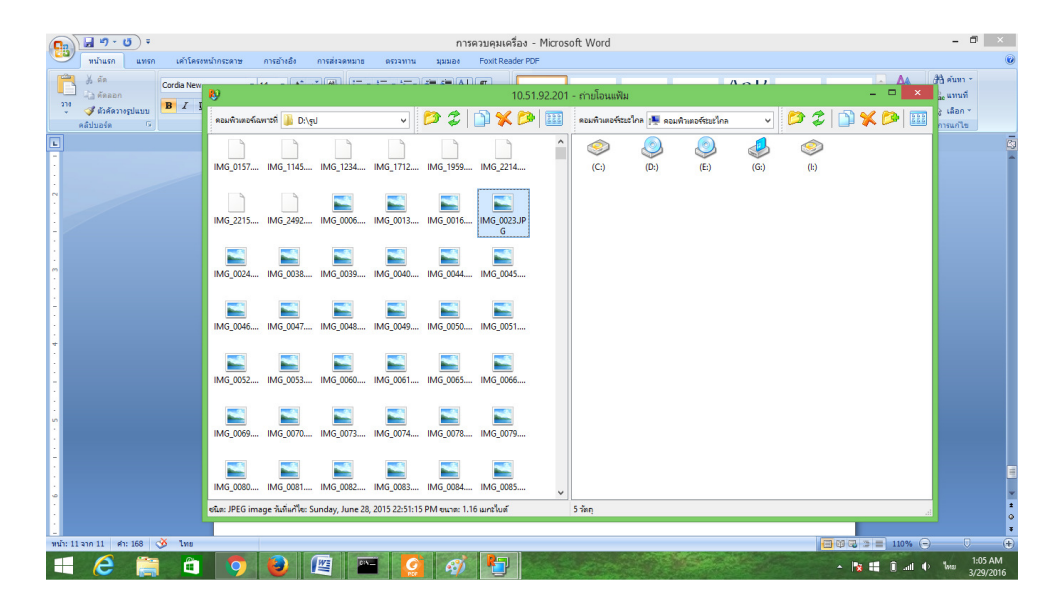

3.ให้ลากไฟล์ที่ต้องการส่งไปวางไว้ โฟล์เดอร์ฝั่งคอมพิวเตอร์ระยะไกล

17

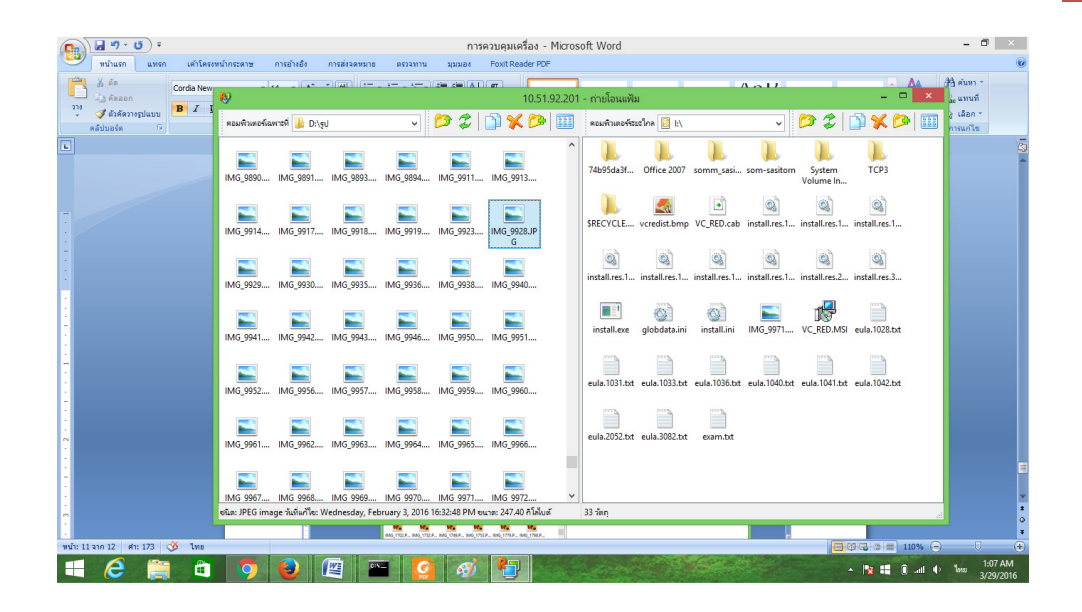

### จากนั้นรอให้การโอนถ่ายข้อมูลสำเร็จ

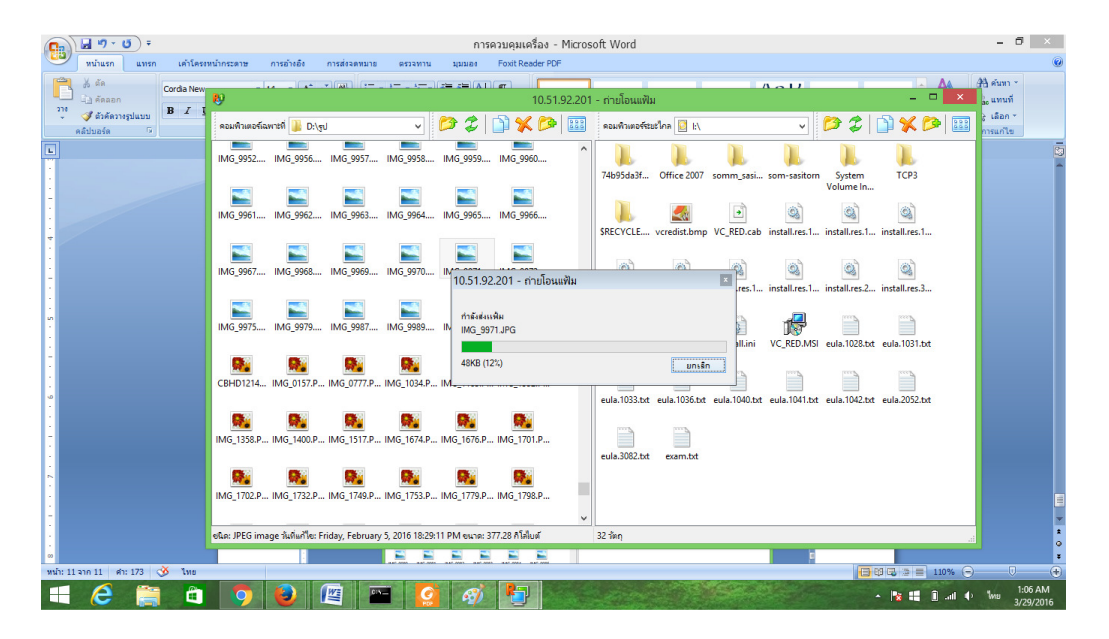

<sup>4.</sup>เมื่อโอนถ่ายข้อมูลสำเร็จจะได้ดังรูป

![](_page_17_Picture_1.jpeg)

- การสนทนาด้วยเสียง
  - 1.เลือก สนทนาด้วยเสียง

| <b>k</b> g                                    | Radmin Viewer                                                                                                    | - 🗇 🗙                    |
|-----------------------------------------------|----------------------------------------------------------------------------------------------------|--------------------------|
| การเชื่อมต่อ โหมด มุมมอง เครื่องมือ ช่วยเหลือ |                                                                                                    |                          |
| 🗲 💁 🕵 👰 🛄 🛄 🔛 🍫 🔇                             | ) 💀 🔍 🔍 💷 🔁 🚸                                                                                                    |                          |
|                                               | erceşələrun<br>garindikus<br>makar<br>minlasındu<br>Keleraru<br>makardı falandı<br>Kelefaru<br>Mu Del<br>Aledini F2<br>Reformationu anafaşılı |                          |
| < >>                                          |                                                                                                    |                          |
| เปิดเซสซ์นการสนหนาด้วยเสียง                   |                                                                                                    |                          |
| 🛋 🩋 🚞 🧧                                       | - 12 🖬 🔤 👩 👘 🔚 🛛 - 12 🖬 🚱 🕒 - 12 🖬 🚱                                                                                                    | ENG 1:11 AM<br>3/29/2016 |

2.ใส่ชื่อผู้ใช้ และรหัสผ่าน

![](_page_18_Picture_1.jpeg)

# เมื่อกดตกลง จะได้หน้านี้ปรากฏ

| <b>6</b>                                      | Radmin Viewer                                                                        | - 8 ×                  |
|-----------------------------------------------|--------------------------------------------------------------------------------------|------------------------|
| การเชื่อมต่อ โหมด มุมมอง เครื่องมือ ช่วยเหลือ |                                                                                      |                        |
| 🥖 👲 🕵 🗐 🔲 🔲 🖂 🍫 🖸 🌄 📞 🤤 💷 🔁                   | ₿                                                                                    |                        |
| E Test<br>Test<br>10.51.92.201                |                                                                                      |                        |
|                                               | 🥑 10.51.92.201 - สนทนาด้วยเสียง [User] 🗕 🗆 🗙                                         |                        |
|                                               | สมหมา แสดง แชนแนล ผู้ใช้ เครื่องมือ<br>โปล ศชี โม (20) (20- (20) (1) (1) (1) (2) (2) |                        |
|                                               | ประวัตรามแขนและเจ้า ชื่อเจ่นของคน "User" เป็นสำหนา                                   |                        |
|                                               | ขนิดแขนเนล ขึ่งแขนเนล ยนิตสุไข้ ผุ้ใช้                                               |                        |
|                                               | General<br>General User<br>Somm                                                      |                        |
|                                               | แขนเนลและกลุ่มผู้ใช้อื่น:                                                            |                        |
|                                               | ขหิดแขนเนล ขึ้อแขนเนล ขนิดผู้ใช้ ผู้ใช้<br>🖂 แขนเนลส่วนด้า:                          |                        |
|                                               | 🞾 ไม่อยู่ในแขนเหล                                                                    |                        |
|                                               |                                                                                      |                        |
|                                               | ตริก (หรือหล spacebar ค่างไว้) 🔍 ส่า 🔤 สุง                                           |                        |
|                                               | 🐨 🖉 🧔 di 🔤 🛊                                                                         |                        |
|                                               | เชือหต่อกับเชิร์ฟเวอร์แล้ว                                                           |                        |
|                                               |                                                                                      |                        |
|                                               |                                                                                      |                        |
|                                               |                                                                                      |                        |
|                                               |                                                                                      |                        |
| NDQ: 10.31.32.201 NDTR: R1K10RL MLML1         |                                                                                      | 1.12 AM                |
|                                               |                                                                                      | ▲ 1:12 AM<br>3/29/2016 |

3.ให้คลิกที่รูปไมค์เพื่อทำการสนทนา เพื่อให้อีกฝ่ายได้ยินเสียงเรา

| 89                                             | Radmin Viewer –                                                                                                    | ð ×                  |
|------------------------------------------------|----------------------------------------------------------------------------------------------------|----------------------|
| การเชื่อมต่อ โหมด มุมมอง เครื่องมือ ช่วยเหลือ  |                                                                                                    |                      |
| 🗲 💁 🕵 💼 🔲 🗁 🍫 🖸 😼 👟 💭                          |                                                                                                    |                      |
| Tet 0352201                                    | Instruction     Instruction       Instruction     Instruction       Instruction     Instruction |                      |
|                                                | נשטאפטרעטאניט אונט אניט אונט אונט אונט אונט אונט אונט אונט אונ                                                                                                    |                      |
|                                                |                                                                                                    |                      |
| < >>                                           |                                                                                                    |                      |
| ที่อยู่: 10.51.92.201 พอร์ด: ต่าเริ่มต้น สนหนา |                                                                                                    |                      |
| 💻 ⋵ 📋 🖬 🧿 📵 📖 📼                                | E 🥝 🚳 🎦                                                                                                    | 1:13 AM<br>3/29/2016 |

- การส่งข้อความ
  - 1.เลือก ส่งข้อความ

![](_page_19_Picture_4.jpeg)

2.ใส่ชื่อผู้ใช้และรหัสผ่าน

![](_page_20_Picture_1.jpeg)

3.ทดลองส่งข้อความไปหาอีกเครื่อง

| 8                                              | Radmin Viewer                                   | - 6 ×                                          |
|------------------------------------------------|-------------------------------------------------|------------------------------------------------|
| การเชื่อมต่อ ไหมด มุมมอง เครื่องมือ ช่วยเหลือ  |                                                 |                                                |
| - 🗲 👺 👺 🛄 🔲 🔤 🍬 🧕 🖏 🖉 😓 🖗 .                    |                                                 |                                                |
| Text 0.0192201                                 | C 105192201 - dierruil C X<br>A<br>N<br>4. unin |                                                |
| ที่อยู่: 10.51.92.201 พอร์ต: ด่าเริ่มต้น สนทนา |                                                 |                                                |
|                                                |                                                 | 1:23 AM                                        |
|                                                |                                                 | A REAL AND AND AND AND AND AND AND AND AND AND |

4.เครื่องระยะไกลจะได้รับข้อความปรากฏดังรูป

![](_page_21_Picture_1.jpeg)

# การปิดเครื่องระยะไกล

## 1.เลือก ปิดการทำงาน

| <b>(</b> 9)                                                                                                    | Radmin Viewer                                                                                                    | - ° ×                        |
|----------------------------------------------------------------------------------------------------|----------------------------------------------------------------------------------------------------|------------------------------|
| การเชื่อมต่อ โหมด มุมมอง เครื่องมือ ช่วยเหลีย                                                                                                    |                                                                                                    |                              |
| 🗲 💁 🕵 😰 🔚 🔜 🐿                                                                                                    | h 🖸 🖓 📞 📮 💷 🔂 😣                                                                                                    |                              |
| Image: A set of the set of the | exceptiones<br>exceptions<br>walks<br>endexable<br>Bannahmake<br>Anna<br>mannahmake<br>Adeanu<br>intelR/AMT<br>PU<br>Bannahmake<br>Adeanu<br>intelR/AMT<br>PU<br>Bannahmake<br>Adeanu<br>F2<br>Adeanu<br>F2<br>Adeanu<br>F2<br>Adeanu<br>F2 |                              |
|                                                                                                    |                                                                                                    |                              |
|                                                                                                    |                                                                                                    |                              |
|                                                                                                    |                                                                                                    |                              |
| < >                                                                                                    |                                                                                                    |                              |
| ปิตโซ้งานคอมพิวเตอร์ระบะไกล                                                                                                    |                                                                                                    | Contract of the second state |
|                                                                                                    |                                                                                                    | - 🎼 🏭 🕕                      |

2.ใส่ชื่อผู้ใช้และรหัสผ่าน

![](_page_22_Picture_1.jpeg)

3.ให้เลือกว่าเราต้องการปิดการทำงานแบบใด เมื่อเลือกเสร็จแล้วให้กดใช่เพื่อทำการปิดการทำงานตามต้องการ

![](_page_22_Picture_3.jpeg)